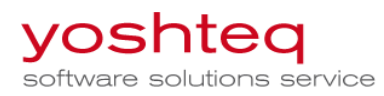

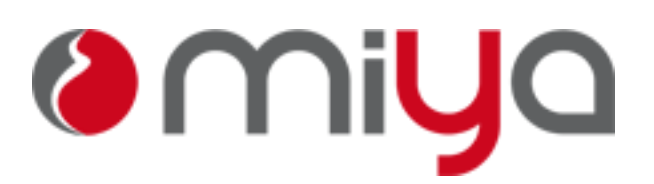

# Managementsystem für Hebammen

## PopUp-Blocker im Browser deaktivieren

Damit Ausdrucke und das Hilfesystem im Browser angezeigt werden können, muss der PopUp-Blocker für die Web-Seite login.miya360.de deaktiviert sein.

### 1. Anleitungen für die verschiedenen Browser

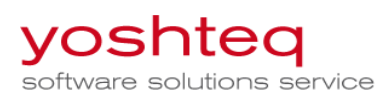

#### 1.1 Microsoft Internet Explorer IE

Beim IE wird am unteren Rand des Browser folgende Meldung angezeigt

|                                                                                | Ein Popup von <b>localhost</b> wurde blockiert. | Einmal zulassen Optionen für diese Site 🔻 🗙 |  |  |  |  |  |  |
|--------------------------------------------------------------------------------|-------------------------------------------------|---------------------------------------------|--|--|--|--|--|--|
|                                                                                |                                                 |                                             |  |  |  |  |  |  |
| Klicken Sie auf "Optionen für diese Seite" und bestätigen Sie "Immer zulassen" |                                                 |                                             |  |  |  |  |  |  |
| _                                                                              |                                                 | Immer zulassen                              |  |  |  |  |  |  |
|                                                                                | Einmal zulassen Optionen für diese Site 🔻       | Weitere Einstellungen                       |  |  |  |  |  |  |
|                                                                                |                                                 |                                             |  |  |  |  |  |  |

Wir diese Meldung nicht mehr angezeigt, können Sie den PopUp-Blocker auch über die Einstellungen deaktivieren.

Oben Rechts finden Sie das Icon für die Einstellungen

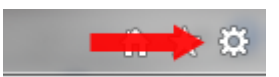

Im Menu wählen Sie "Internetoptionen"

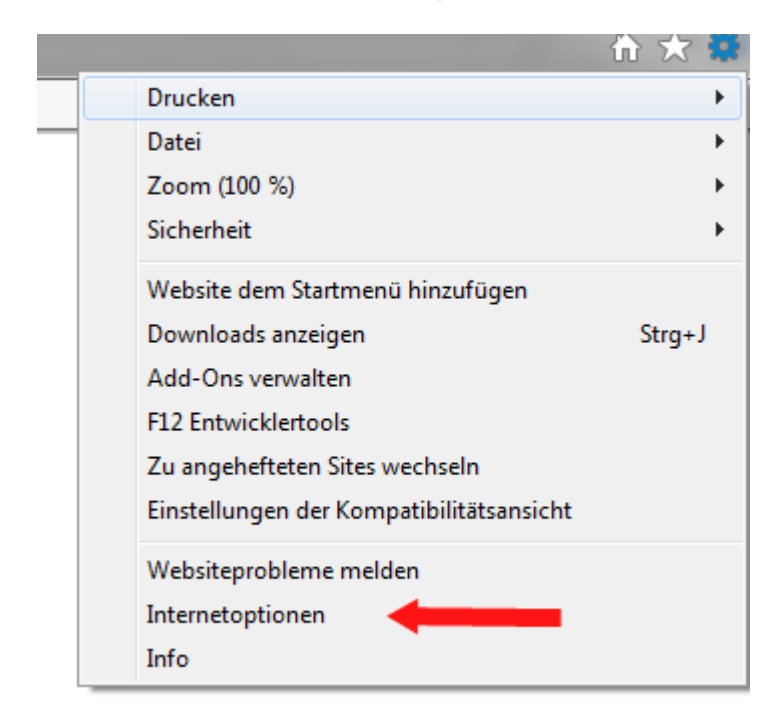

Wechseln Sie auf den Reiter "Datenschutz" und klicken Sie bei popupblocker auf "Einstellungen"

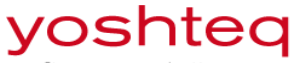

software solutions service

| Internetoptionen                                                                                                    |                                                                                                    |           | ? ×          |  |  |  |  |
|----------------------------------------------------------------------------------------------------|----------------------------------------------------------------------------------------------------|-----------|--------------|--|--|--|--|
| Verbindungen                                                                                                    | Erweitert                                                                                                    |           |              |  |  |  |  |
| Allgemein Sich                                                                                                    | erheit Da                                                                                                    | tenschutz | Inhalte      |  |  |  |  |
| Einstellungen<br>Wählen Sie eine Einstellung für die Internetzone aus.                                                 |                                                                                                    |           |              |  |  |  |  |
| Mittel                                                                                                    |                                                                                                    |           |              |  |  |  |  |
| Blockt Cool<br>Datenschutz<br>Blockt Cool<br>Speichern, d<br>Schränkt C<br>Informatione<br>Ihnen ohne -<br>werden könr | <ul> <li>Blockt Cookies von Drittanbietern, die über keine<br/>Datenschutzrichtlinie verfügen</li> <li>Blockt Cookies von Drittanbietern, die Informationen</li> <li>speichern, die zur Kontaktaufnahme mit Ihnen ohne<br/>ausdrückliche Zustimmung verwendet werden können</li> <li>Schränkt Cookies von Erstanbietern ein, die</li> <li>Informationen speichern, die zur Kontaktaufnahme mit<br/>Ihnen ohne stillschweigende Zustimmung verwendet<br/>werden können</li> </ul> |           |              |  |  |  |  |
| Sites     Importieren     Erweitert     Standard       Standort                                                        |                                                                                                    |           |              |  |  |  |  |
| Position antordern                                                                                                    |                                                                                                    |           |              |  |  |  |  |
| Popupblocker einschalten Einstellungen                                                                                 |                                                                                                    |           |              |  |  |  |  |
| Symbolleisten und Erweiterungen beim Starten des InPrivate-Browsens deaktivieren                                       |                                                                                                    |           |              |  |  |  |  |
|                                                                                                    | ОК                                                                                                    | Abbreche  | n Übernehmen |  |  |  |  |

Geben Sie die Adresse ein und klicken auf "Hinzufügen"

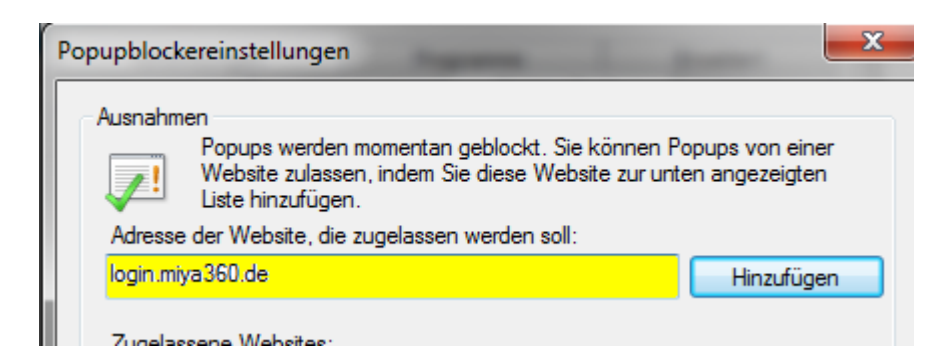

Schließen Sie alle Fenster.

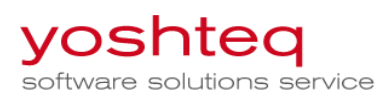

### 2.1 Mozilla Firefox

Beim Mozilla Firefox erscheint die Meldung am oberen Rand des Browsers

| 🖉 miya - Managementsystem für Hebam 🕇                                      |                                                              |        |            |        |
|----------------------------------------------------------------------------|--------------------------------------------------------------|--------|------------|--------|
| ← ▲ https://login.miya360.de/apps/                                         | 🐻 🏫 マ 🕫 🔀 ▾ Google 🛛 🔎                                       | 9 🕂 1  | â 🖸 -      | ·# 🔻   |
| 🙆 Meistbesucht 🐫 GHS Projektmanagem 🎴 Test local 🔒 Test Kunden             | ] GHS 📙 Privat 📙 TestDRUIDE 📙 Quote2Order 🏧 Hilfe - Rational | Applic |            | **     |
| 📷 Firefox hat diese Website daran gehindert, ein Pop-up-Fenster zu öffnen. |                                                              |        | Einstellur | ngen x |

Klicken Sie auf "Einstellungen" und wählen Sie "Pop-ups erlauben für login.miya360.de"

| nal Applic | »>                                                                   |
|------------|----------------------------------------------------------------------|
|            | E <u>i</u> nstellungen ×                                             |
|            | Pop-ups erlauben für login.miya360.de                                |
|            | Pop-up-Blocker-Einstellungen <u>b</u> earbeiten                      |
|            | Diese Nachricht nicht mehr einblenden, wenn Pop-ups blockiert wurden |
|            |                                                                      |

Wird diese Meldung nicht mehr angezeigt, können Sie den PopUp-Blocker auch über die Einstellungen deaktivieren.

Klicken Sie auf "Firefox" oben links und wählen Sie "Einstellungen"

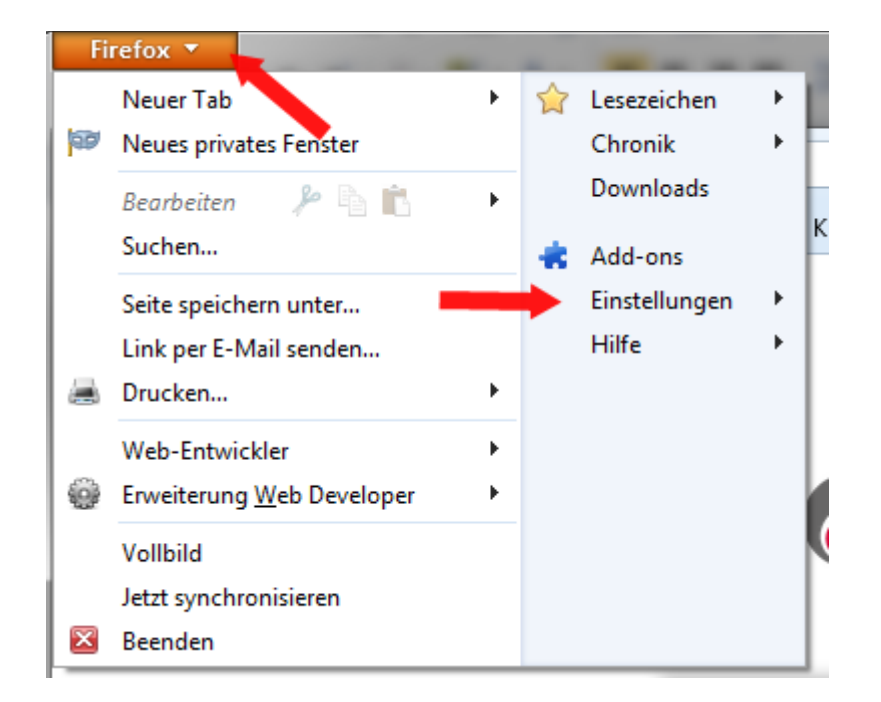

Wechseln Sie auf den Reiter "Inhalt" und klicken Sie auf "Ausnahmen"

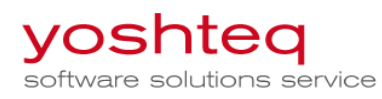

|   | Einstellungen                                                           |      |          |             |             |               |       | ×        |
|---|-------------------------------------------------------------------------|------|----------|-------------|-------------|---------------|-------|----------|
|   |                                                                         |      | <u>م</u> |             | 00          |               | Õ     | Ö        |
| l | Allgemein                                                               | labs | Inhalt   | Anwendungen | Datenschutz | Sicherheit    | Sync  | Erweiter |
|   |                                                                         |      |          |             |             |               | Ausna | hmen     |
| l | Schriftarten & Farben                                                   |      |          |             |             |               |       |          |
|   | <u>S</u> tandard-Schriftart: Times New Roman ▼ <u>G</u> röße: 16 ▼      |      |          |             |             | ▼ <u>E</u> rw | rben  |          |
|   | Sprachen<br>Bevorzugte Sprachen für die Darstellung von Websites wählen |      |          | <u>W</u> ä  | ihlen       |               |       |          |

Geben Sie die Adresse ein und klicke Sie auf erlauben

| 😻 Berechtigte Websites - Pop-ups                                                                                                    |                                                                           |  |  |  |  |
|----------------------------------------------------------------------------------------------------|---------------------------------------------------------------------------|--|--|--|--|
| Sie können festlegen, welchen Websites Sie erk<br>Fenster zu öffnen. Geben Sie bitte die exakte Ad<br>das erlauben möchten, und klicken Sie dann at<br>A <u>d</u> resse der Website | auben möchten, Pop-up-<br>dresse der Website ein, der Sie<br>uf Erlauben. |  |  |  |  |
| Televice                                                                                                    |                                                                           |  |  |  |  |
|                                                                                                    | Enauben                                                                   |  |  |  |  |
| Website                                                                                                    | Status                                                                    |  |  |  |  |

Schließen Sie alle Fenster

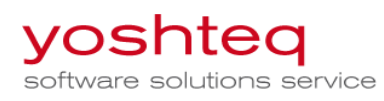

#### 3.1 Google Chrome

Bei google Chrome erscheint die Meldung oben Rechts

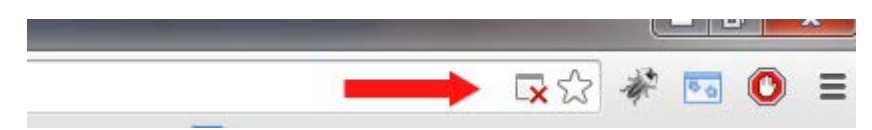

Klicken Sie auf das Symbol

Wählen Sie "Pop-ups von login.miya360.de immer zulassen" aus und klicken Sie auf "Fertig"

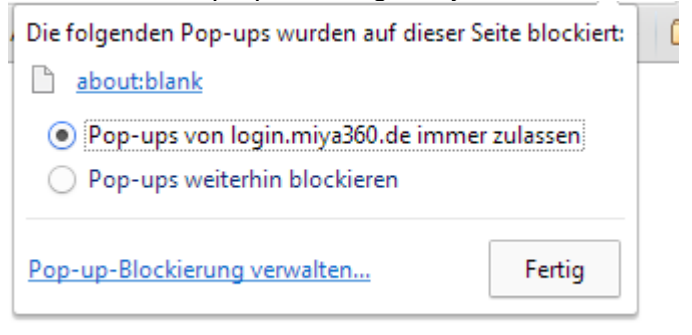

Wird diese Meldung nicht mehr angezeigt, können Sie den PopUp-Blocker auch über die Einstellungen des Browsers deaktivieren.

Klicken Sie auf das Icon für "Einstellungen" und wählen Sie "Einstellungen"

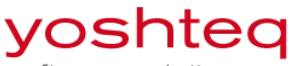

software solutions service

|                         | 🗔 🏡 🦑 🔄 🔘 🔳       |   |
|-------------------------|-------------------|---|
| Neuer Tab               | Strg              |   |
| Neues Fenster           | Stre N            |   |
| Neues Inkognito-Fenster | Strg+Umsch (t+N   |   |
| Lesezeichen             |                   | Þ |
| Zuletzt geöffnete Tabs  |                   | Þ |
| Bearbeiten Ausschneiden | Kopieren Einfügen |   |
| Zoomen                  | - 100 % +         |   |
| Seite speichern unter   | Strg+S            |   |
| Suchen                  | Strg+F            |   |
| Drucken                 | Strg+P            |   |
| Tools                   |                   | Þ |
| Verlauf                 | Strg+H            |   |
| Downloads               | Strg+J            |   |
| In Chrome anmelden      |                   |   |
| Einstellungen           |                   |   |
| Über Google Chrome      |                   |   |
| Hilfe                   |                   |   |
| Beenden                 | Strg+Umschalt+Q   |   |

#### Klicken Sie am unteren Rand auf "Erweitere Einstellungen anzeigen"

## Nutzer

| Sie sind momentan der einzige Google Chrome-Nutzer.                |                       |                                           |  |  |  |  |  |
|--------------------------------------------------------------------|-----------------------|-------------------------------------------|--|--|--|--|--|
| Neuen Nutzer hinzufügen                                            | Diesen Nutzer löschen | Lesezeichen und Einstellungen importieren |  |  |  |  |  |
| Standardbrowser<br>Der Standardbrowser ist momentan Google Chrome. |                       |                                           |  |  |  |  |  |
| Erweiterte Einstellungen anzeigen                                  |                       |                                           |  |  |  |  |  |

Suchen Sie den Abschnitt "Datenschutz" und klicken Sie auf "Inhaltseinstellungen"

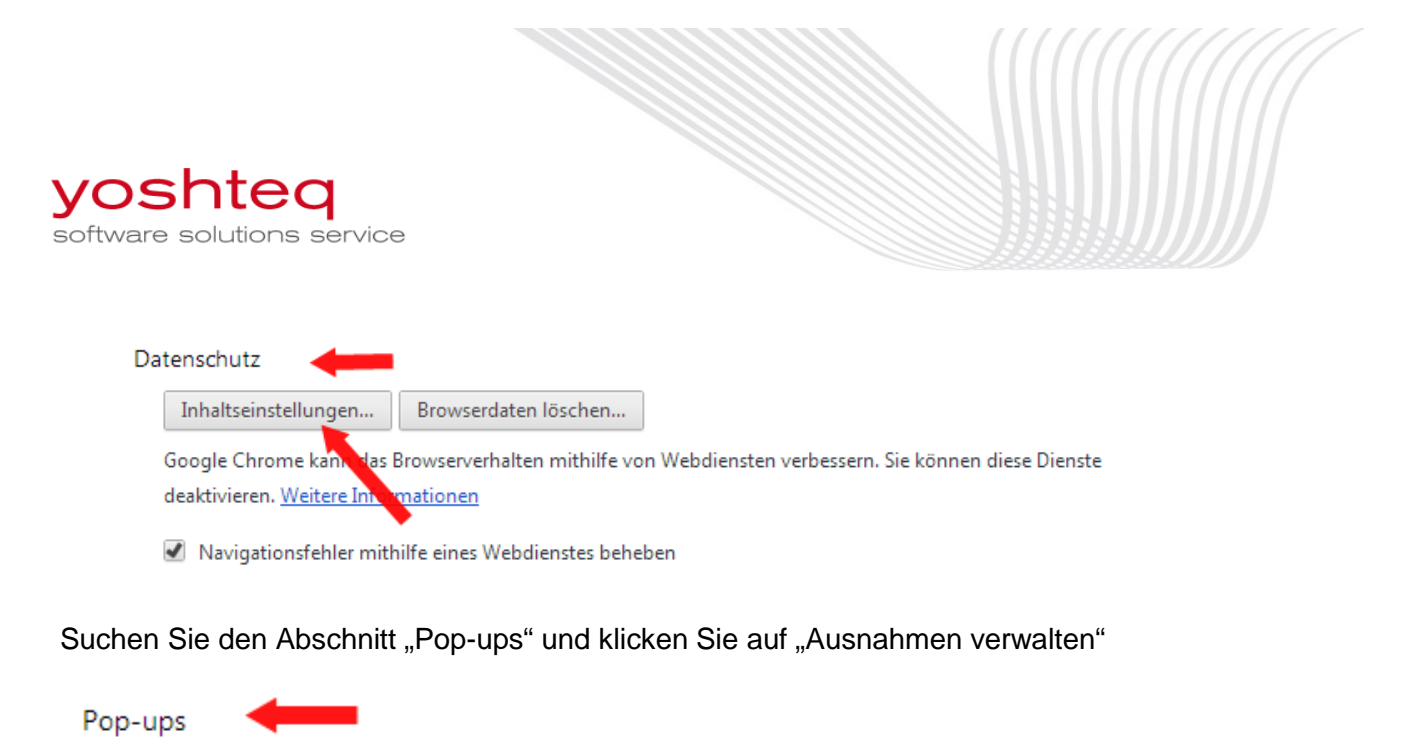

- Anzeige von Pop-ups f
  ür alle Websites zulassen
  - Anzeige von Pop-ups f
    ür keine Website zulassen (empfohlen)

Ausnahmen verwalten...

#### Geben Sie die Adresse ein und klicken auf "Fertig"

| <mark>login.miya360.de</mark> | Zulassen | •      |
|-------------------------------|----------|--------|
| Weitere Informationen         |          | Fertig |

Schließen Sie alle Fenster

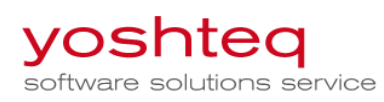

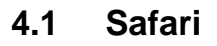

Wählen Sie im Safari-Menu "Einstellungen" Wechsel Sie auf den Reiter "Sicherheit" Deaktivieren Sie den Haken bei "Pop-Ups blockieren" Schließen Sie alle Fenster